C TableCheck

# TableCheck TableCheck Pay (II 「コンタクトレス決済」) 店舗利用説明書

Ver. 5 2024.11.28改訂

## 操作手順(TableCheck Payでご予約の場合)

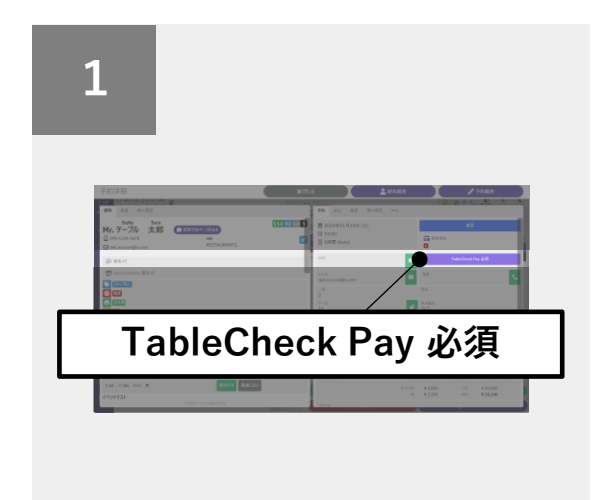

TableCheck管理画面で該当予約の「予約詳細 画面」を開き、右側予約タブにある

「TableCheck Pay 必須」ボタンを押下します。

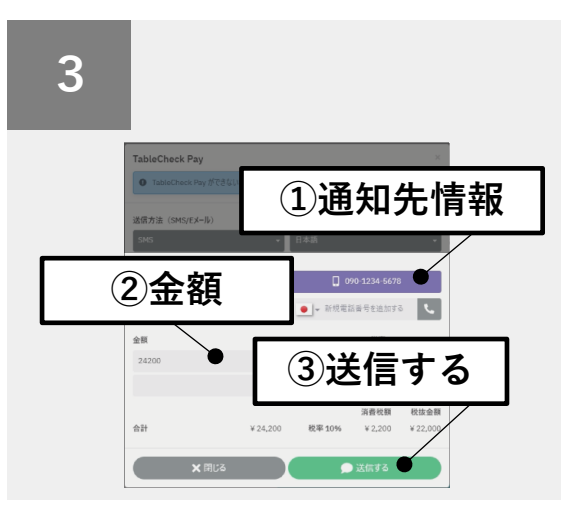

通知先情報を選択/入力したら、「金額」に請 求金額を入力し、「送信する」を押下します。

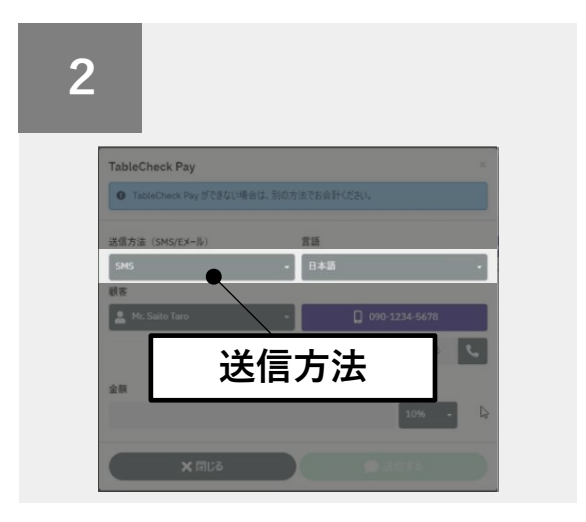

「送信方法」より、SMS、Eメールのいずれか を選択します。※SMSの送信には、別途オプ ション申込が必要です。

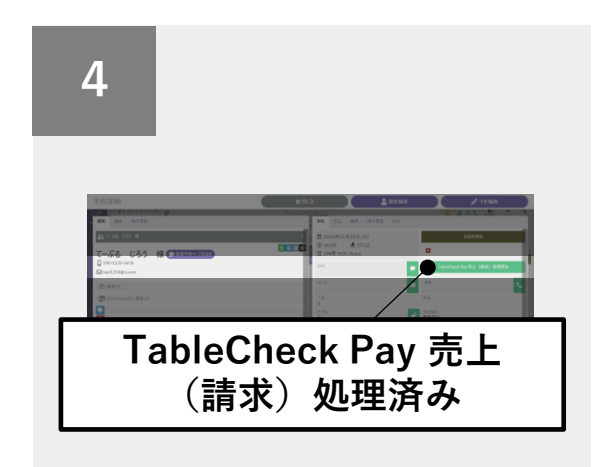

支払ステータスが「TableCheck Pay 売上(請 求)処理済み」に変わったら、請求完了。※お 客様には、指定した通知方法で決済完了通知が 送信されます(領収書のリンク含む)。

- TableCheck Payは、<u>予約開始時間~予約終了時間3時間後の間のみ</u>、
  会計処理が可能です。時間に十分余裕をもって、請求を行ってください。
- 必ず、「支払い完了」ステータスに変わっていることをご確認の上、
  お客様に退店いただくようお願いいたします。

## 来店後に「TableCheck Pay」を依頼された場合

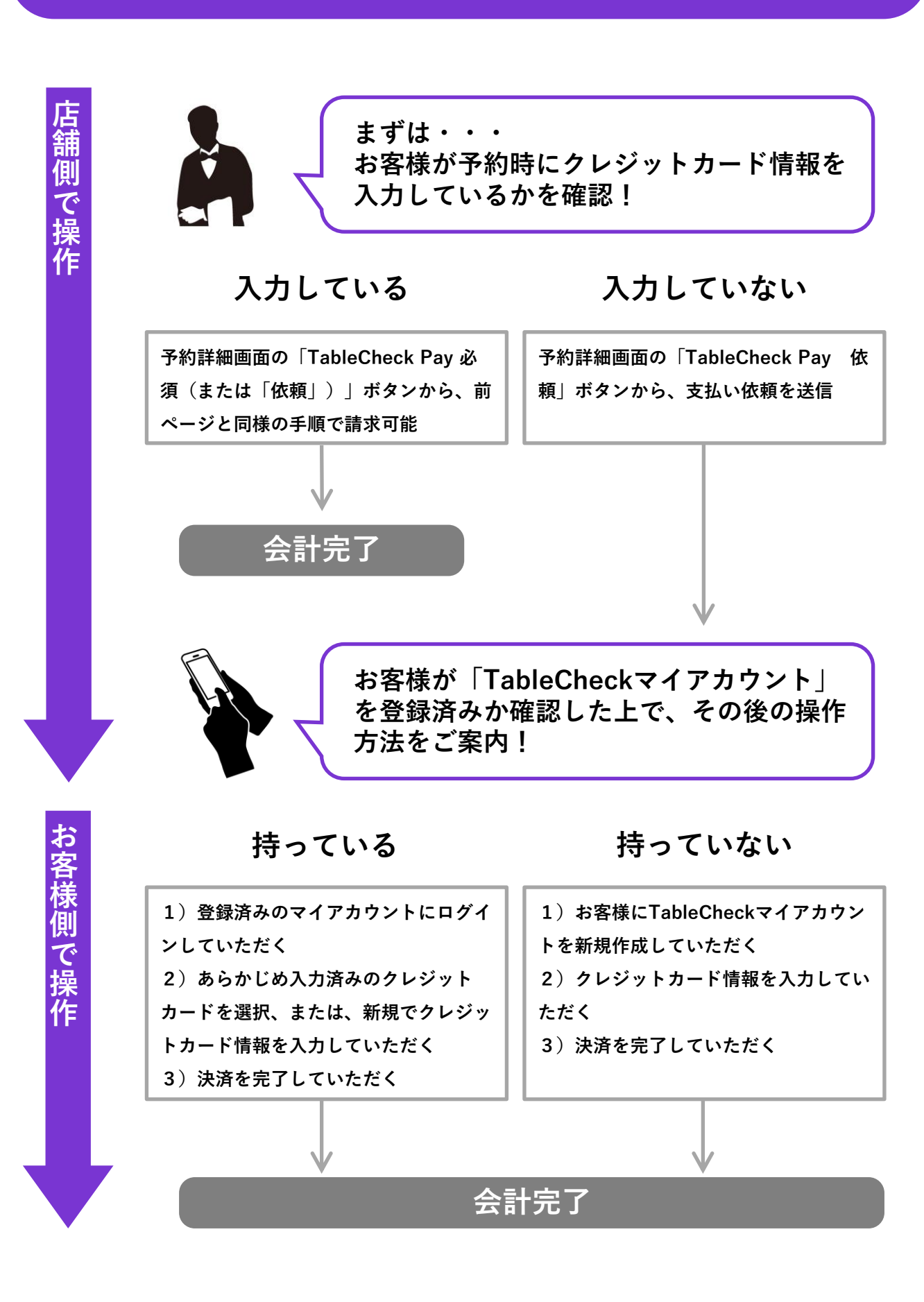

## よくあるご質問

#### Q1. TableCheck Payで予約されているお客様はどのように見分けますか?

TableCheck管理画面で、予約に紫色のチェックボックスが表示されます。または、「支払い」の 「TableCheck Pay」タブから、各営業日のTableCheck Pay予約をご確認いただくことも可能です。

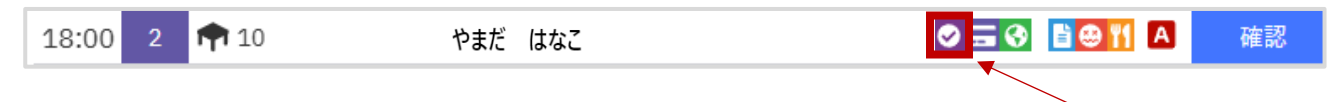

#### Q2. 領収書を頼まれたらどうしますか?

決済完了通知、もしくはTableCheckマイページから、お客様ご自身で発行いただけます。詳しくは下記 ヘルプページ(QRコード)をご参照ください。

#### Q3. 予約時に「TableCheck Pay」の事前申請がない場合でも、当日お店で対応可能ですか?

可能です。ただし、お客様の状況により、「TableCheckマイアカウント」の登録、およびクレジットカー ド情報の入力が必要となる場合があります。詳しくは、前ページと下記ヘルプページ(QRコード)をご参 照ください。

#### Q4. レジ会計の処理はどの様にすればいいでしょうか?

レジ会計には、「TableCheck Pay」の支払項目をご追加いただくか、または売掛の処理が必要になります。 詳細な処理方法は、貴社/貴店の経理ご担当者様とご相談ください。

#### Q5. 会計処理を忘れてしまいました。後日でも請求できますか?

予約終了時間から3時間を過ぎると、会計処理が出来なくなります。必ず、該当予約のステータスが「支払 い完了」に変わっていることをご確認の上、お客様に退店いただくようお願いいたします。

## 株式会社TableCheck

### お問い合わせは下記サポート窓口 もしくはヘルプページをご参照ください。

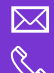

support@tablesolution.com <u> 03-5565</u>-0112 ※ガイダンスの後に「1」を押してください ☆ 営業時間:平日10:30~19:00

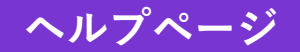

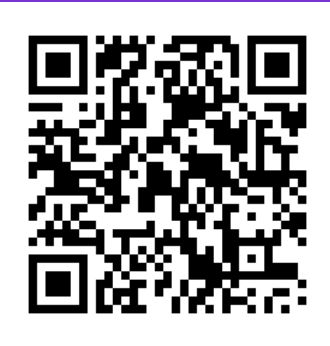